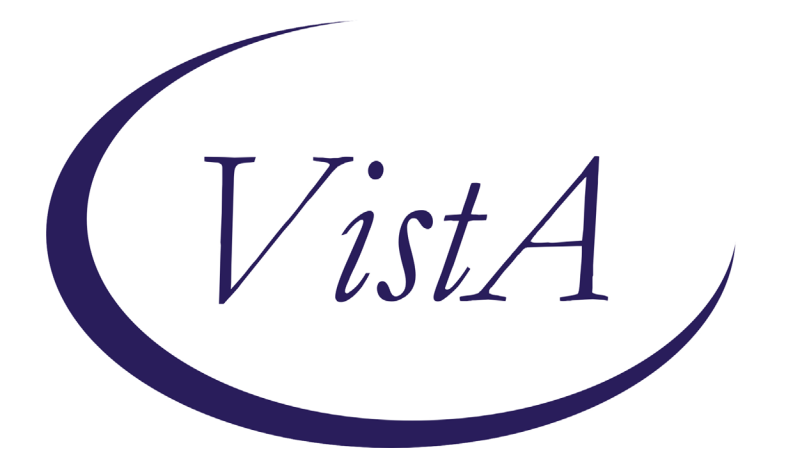

Update \_2\_0\_119

## **Clinical Reminders**

# **MENTAL HEALTH REMINDER UPDATES 7.0**

### **Install Guide**

October 2020

Product Development Office of Information Technology Department of Veterans Affairs

| Table of Contents |   |
|-------------------|---|
| INTRODUCTION      |   |
| PRE-INSTALL       | 2 |
| INSTALL DETAILS   | 6 |
| INSTALL EXAMPLE   | 6 |
| POST INSTALLATION |   |

# Introduction

Starting January 1, 2021, performance measures will be updated to include the following changes:

- 1. Depression screening will use PHQ-2 instead of PHQ-2+I9
- 2. PTSD screening will use PC PTSD instead of PC-PTSD-5+I9
- 3. Primary suicide screening will be a new stand-alone clinical reminder/dialog pair that will use Mental Health instrument C-SSRS.
- 1. Alcohol screening will continue to use the AUDC as the screening tool, but the instrument will now "flex" based on the patient sex, that is, different questions will be asked. Formerly sites had the choice to link the screening and follow-up combined dialog to the alcohol screening reminder. The screening reminder will have its own dialog and the follow up for positive alcohol will have its own dialog, there will no longer be a combined dialog.
- 2. Follow up for positive alcohol reminder has been simplified to remove distinctions for Alcohol Use Dependency (AUD) and Substance Use Disorder (SUD) clinic visits as part of the branching logic for the dialog. This reminder will be due for any patient who scores 5 or greater on the AUDC tool

Other changes included in this Update:

Reminder Taxonomy VA-DEMENTIA DIAGNOSIS was updated to include A81.00, A81.01, A81.09, A81.2, A81.89, F01.50, F01.51, F02.80, F02.81, F03.90, F03.91, F10.27 F19.97, G23.1, G30.0, G30.8, G31.01, G31.09, G31.83, G90.3 When installing the update and are prompted, choose OVERWRITE for VA-DEMENTIA DIAGNOSIS taxonomy.

Reminder Location List VA-MH NO SHOW APPT CLINICS LL had the following telephone stop codes added: 527,528,530,542,545,546,579 and 584

### Six reminder definitions and their associated dialog are being distributed with this update

VA-ALCOHOL USE SCREEN (AUDIT-C) VA-ALCOHOL AUDIT-C POSITIVE F/U EVAL VA-DEPRESSION SCREENING VA-PTSD SCREENING VA-PRIMARY SUICIDE SCREEN VA-FOLLOW-UP POS PTSD/DEP COMBINATION

UPDATE\_2\_0\_119 contains 1 Reminder Exchange entry: UPDATE\_2\_0\_119 MH UPDATES 7.0 The exchange file contains the following components:

#### **REMINDER DIALOG LINK TYPE**

VA-ALCOHOL POSITIVE WARM HANDOFF CHECK VA-CSSRS RN WARM HANDOFF CHECK VA-PTSD POSITIVE WARM HANDOFF CHECK VA-DEPRESSION POSITIVE WARM HANDOFF CHECK

#### TIU TEMPLATE FIELD

VA-SUD CPG BLANK TEXT FIELD FOR DIALOGS VA-URL MANAGE AUD TX IN PRIMARY CARE VA-PTSD CPG VA-PTSD PCL INFO BLANK SPACE1 VA-URL PHQ9 VA-DEP CPG

#### **EDUCATION TOPICS**

MEDICAL PROBLEMS OF ALCOHOL (SCREENING) ALCOHOL USE AND MEDICAL PROBLEMS

#### **HEALTH FACTORS**

VA-REMINDER UPDATES VA-UPDATE 2 0 119 MENTAL HEALTH VA-WARM HANDOFF ALCOHOL POSITIVE VA-NURSE/LPN-PATIENT COG IMPAIRMENT ALCOHOL USE **REFUSED ALCOHOL USE SCREENING** SEVERE CHRONIC COGNITIVE IMPAIRMENT **UNABLE TO SCREEN - ACUTE ILLNESS REMINDER FACTORS** LIFE EXPECTANCY < 6 MONTHS ALCOHOL - ADVISE ON SAFE LIMITS **REFER FOR ALCOHOL TREATMENT** ALCOHOL - ADVISE TO ABSTAIN ALCOHOL USE WITHIN SAFE LIMITS VA-ALCOHOL ABSTAIN OTHER ADVICE **REFUSED REFERRAL TO SUBSTANCE ABUSE** VA-ALCOHOL OTHER VA-ALCOHOL REFER TO SUD PROGRAM VA-ALCOHOL REFER TO PCMHI VA-ALCOHOL TREAT IN PRIMARY CARE VA-ALCOHOL SELF HELP/AA MEETINGS NON-DRINKER (NO ALCOHOL FOR >1 YR)

VA-ALCOHOL USE AND MEDICAL PROBLEMS ALCOHOL - PRIOR TREATMENT ALCOHOL COUNSELING - PT. RESPONSE ALCOHOL - RESPONSE TO COUNSELING ALCOHOL - ADDL ASSESSMENT OF USE ALCOHOL - ASSESS USE ALCOHOL - NO PRIOR TREATMENT VA-WARM HANDOFF PTSD/DEP POSITIVE **REFUSED PTSD SCREEN** DEP/PTSD/SI ASSESSMENT COMPLETE PTSD ASSESSMENT COMPLETE DEPRESSION ASSESS COMPLETE VA-SUICIDE RISK EVALUATION TYPE [C] VA-SUICIDE RISK UPDATE EVALUATION VA-SUICIDE RISK NEW EVALUATION VA-CSSRS RN COGNITIVE IMPAIRMENT VA-CSSRS DECLINED **REFUSED DEPRESSION SCREENING** 

#### **REMINDER SPONSOR**

Mental Health Services Office of Public Health and Environmental Hazards National Clinical Practice Guideline Council Office of Patient Care Services Mental Health and Behavioral Science Strategic Group Office of Quality & Performance NATIONAL CENTER FOR HEALTH PROMOTION AND DISEASE PREVENTION (NCP) Office of Mental Health Services

#### **REMINDER TAXONOMY**

VA-TERMINAL CANCER PATIENTS VA-AUD DIAGNOSIS VA-DEMENTIA DIAGNOSIS VA-PTSD DX OUTPT VISIT VA-DEPRESSION DX OUTPT VISIT

#### **REMINDER LOCATION LIST**

VA-MH NO SHOW APPT CLINICS LL VA-SUD CLINICS

#### **REMINDER TERM**

VA-REMINDER UPDATE\_2\_0\_119 VA-USER CLASS FOR COGNITIVE IMPAIRMENT VA-BL NURSE/LPN COG IMPAIRMENT VA-MH ACUTE ILLNESS

VA-POS ALCOHOL SCREEN VA-COGNITIVE IMPAIRMENT VA-REFUSED ALCOHOL SCREENING VA-LIFE EXPECTANCY < 6 MONTHS VA-ALCOHOL USE SCREEN VA-ALC USE INTERVENTIONS VA-BL AUDIT-C >7 VA-SEX VA-AUD DIAGNOSIS VA-SUD CLINIC VISIT VA-ALCOHOL NONE PAST 1YR VA-ALC MEDICAL PROBLEMS VA-ALCOHOL USE INFORMATION VA-PC-PTSD NEGATIVE VA-DEMENTIA DIAGNOSIS VA-VETERAN PATIENT VA-PTSD DIAGNOSIS VA-SUICIDE SCREEN POSITIVE PTSD VA-SUICIDE SCREEN NEGATIVE PTSD VA-PTSD/DEPRESSION ASSESSMENT COMPLETE VA-REFUSED PTSD SCREEN VA-PTSD SCREEN POSITIVE VA-PTSD SCREEN NEGATIVE VA-PTSD SCREEN VA-BL C-SSRS DONE TODAY VA-C-SSRS DONE TODAY POSITIVE QUESTION 8 VA-C-SSRS DONE TODAY POSITIVE QUESTION 5 VA-C-SSRS DONE TODAY POSITIVE QUESTION 4 VA-C-SSRS DONE TODAY POSITIVE QUESTION 3 VA-BL C-SSRS DONE TODAY POSITIVE VA-USER CLASS NURSE VA-CSSRS DECLINED VA-CSSRS ACUTE ILLNESS **VA-PHO-2 NEGATIVE** VA-SUICIDE SCREEN POSITIVE DEPRESSION VA-SUICIDE SCREEN NEGATIVE DEPRESSION VA-REFUSED DEPRESSION SCREENING VA-DEPRESSION SCREEN POSITIVE VA-DEPRESSION SCREEN NEGATIVE VA-DEPRESSION DIAGNOSIS

#### **REMINDER DEFINITION**

VA-BL NURSE/LPN COG IMPAIRMENT VA-BL C-SSRS DONE TODAY POSITIVE VA-ALCOHOL USE SCREEN (AUDIT-C) VA-ALCOHOL AUDIT-C POSITIVE F/U EVAL VA-PTSD SCREENING VA-PRIMARY SUICIDE SCREEN VA-DEPRESSION SCREENING VA-FOLLOW-UP POS PTSD/DEP COMBINATION

#### HEALTH SUMMARY COMPONENT

MHA Score PCE HEALTH FACTORS SELECTED

#### HEALTH SUMMARY TYPE

OB AUDC VA-CSRE DONE TODAY PC-PTSD PCL+I9 PHQ2+I9

#### **HEALTH SUMMARY OBJECTS**

AUDC (TIU) VA-CSRE DONE TODAY (TIU) PC-PTSD PCL+I9 (TIU) PHQ2+I9 (TIU)

#### **TIU DOCUMENT DEFINITION**

AUDIT-C VA-CSRE DONE TODAY PC-PTSD PCL+I9 PHQ2+I9

#### **REMINDER DIALOG**

VA-ALCOHOL USE SCREENING (AUDIT-C) VA-AUD-C POS BRIEF ALCOHOL COUNSELING VA-PRIMARY SUICIDE SCREEN C-SSRS VA-FOLLOW-UP POS PTSD/DEP COMBINATION VA-PTSD SCREENING VA-DEPRESSION SCREEN

### **Pre-Install**

1. Sites may want to check for quick order(s) in the VA-FOLLOW-UP POS PTSD/DEP COMBINATION dialog and have those available when installing this dialog. Even though the name of the elements leads one to think this is only for PTSD, this should be a generic consult to MH for either a depression and/or a PTSD issue. Below are the elements you can check for Quick Orders.

VA-PTSD SCREEN POS MH EMERGENT EVAL VA-PTSD SCREEN POS MH NON-EMERGENT EVAL

- 2. Sites may want to check for quick order(s) in the VA-AUD-C POS BRIEF ALCOHOL COUNSELING reminder dialog and have available when installing this dialog. Below is the element you can check for Quick Orders.
  - VA-ALC REFER TO SPECIALTY SUD PROG
- 3. Reminder update 37 (UPDATE\_2\_0\_37), update 53 (UPDATE\_2\_0\_53), update 63 (UPDATE\_2\_0\_63) should be considered a prerequisite to Update 119.

## **Install Details**

This update is being distributed as a web host file. The address for the host file is: <u>https://REDACTED/UPDATE\_2\_0\_119.PRD</u>

The file will be installed using Reminder Exchange, programmer access is not required.

Installation:

This update can be loaded with users on the system. Installation will take less than 20 minutes.

### **Install Example**

| To Load the exchange file, use LWH. | The URL is <u>https://REDACTED</u> |
|-------------------------------------|------------------------------------|
| /UPDATE 2 0 119.PRD                 |                                    |
|                                     |                                    |

| ÷                                                           | + Next Screen - Pre         | v Screen | ??         | Nore   | Actions            | >>>                 |
|-------------------------------------------------------------|-----------------------------|----------|------------|--------|--------------------|---------------------|
| CHF                                                         | Create Host File            |          | LHH        | Load   | MailMan Message    |                     |
| CHH                                                         | Create MailMan Message      |          | LR         | List   | Reminder Definiti  | ions                |
| DFE                                                         | Delete Exchange File Entry  |          | LHH        | Load   | Heb Host File      |                     |
| IFE                                                         | Install Exchange File Entr  | y        | RI         | Remir  | nder Definition In | nquiry •            |
| IH                                                          | Installation History        |          | RP         | Repa   | :k                 |                     |
| Sele                                                        | ct Action: Next Screen// LI | H Load   | <b>Heb</b> | Host I | ile                |                     |
| Inpu                                                        | t the URL for the .prd file | : https: | 11         |        |                    | 'UPDATE_2_0_119.PRD |
| Added Reminder Exchange entry UPDATE_2_0_119 MH UPDATES 7.0 |                             |          |            |        |                    |                     |

If you use LWH and it works, you will see something similar to this message. Make sure the file was loaded successfully.

https://

UPDATE\_2\_0\_119.PRD successfully loaded.

Most components will be the same and will be skipped. Here are general rules for prompts to which you will have to respond.

If a component exists, but is different, use OVERWRITE action

If a component is new, use **INSTALL** action For Reminder Terms below, use **OVERWRITE** action

> VA-DEPRESSION SCREEN NEGATIVE VA-DEPRESSION SCREEN POSITIVE VA-PTSD SCREEN VA-PTSD SCREEN NEGATIVE VA-PTSD SCREEN POSITIVE VA-SUICIDE SCREEN NEGATIVE PTSD VA-SUICIDE SCREEN POSITIVE PTSD VA-PC-PTSD NEGATIVE VA-SUICIDE SCREEN NEGATIVE DEPRESSION VA-SUICIDE SCREEN POSITIVE DEPRESSION

Search and locate an entry titled UPDATE\_2\_0\_119 MH UPDATES 7.0 in reminder exchange. If you were a test site, you may have more than 1 entry with this name. Be sure and choose the entry with date of 11/11/2020

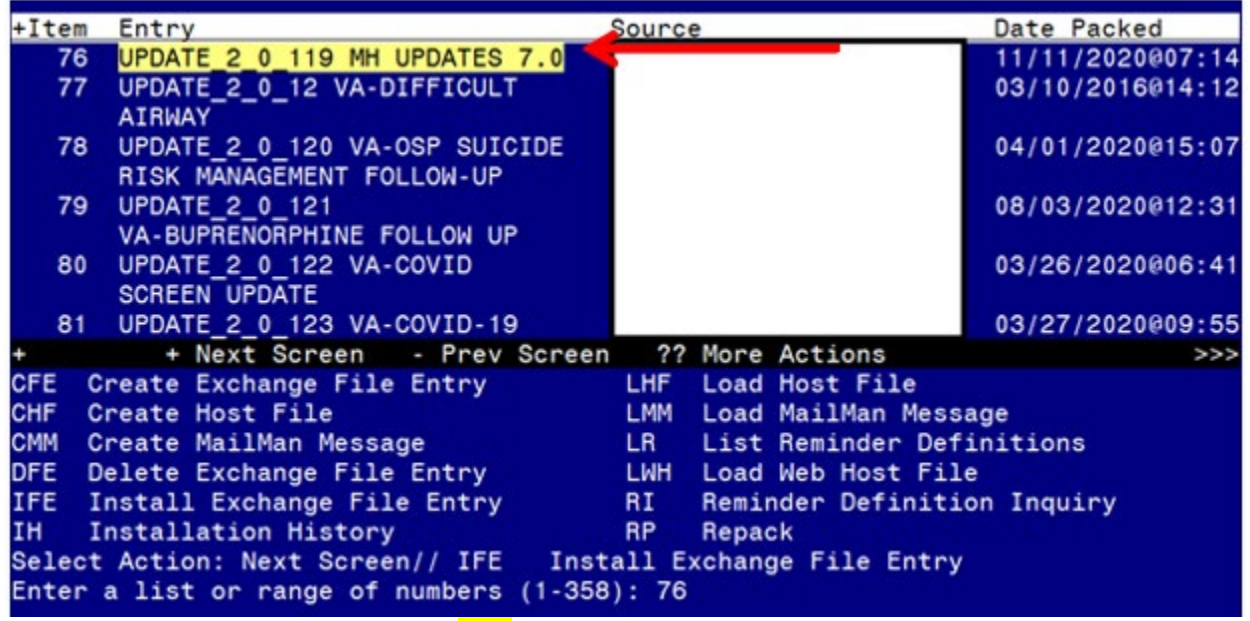

At the <u>Select Action</u> prompt, enter <u>IFE</u> for Install Exchange File Entry Enter the number that corresponds with your entry titled UPDATE\_2\_0\_119 MH UPDATES 7.0 *(in this example it is entry 76, it will vary by site)* that is dated 11/11/2020.

At the <u>Select Action</u> prompt, type <u>IA</u> for Install all Components and hit enter.

You will see several prompts:

For all new entries you will choose I to Install

For reminder definitions, Taxonomies, TIU Template fields, Health Summary Type, Reminder Location List entries that exist, but the packed component is different, use OVERWRITE action. For Reminder Terms, use MERGE action except for the ones below: For these, use OVERWRITE action.

VA-DEPRESSION SCREEN NEGATIVE

VA-DEPRESSION SCREEN POSITIVE VA-PTSD SCREEN VA-PTSD SCREEN NEGATIVE VA-PTSD SCREEN POSITIVE VA-SUICIDE SCREEN NEGATIVE PTSD VA-SUICIDE SCREEN POSITIVE PTSD VA-PC-PTSD NEGATIVE VA-SUICIDE SCREEN NEGATIVE DEPRESSION VA-SUICIDE SCREEN POSITIVE DEPRESSION

Dialog installation may not necessarily appear in the order listed in the install guide

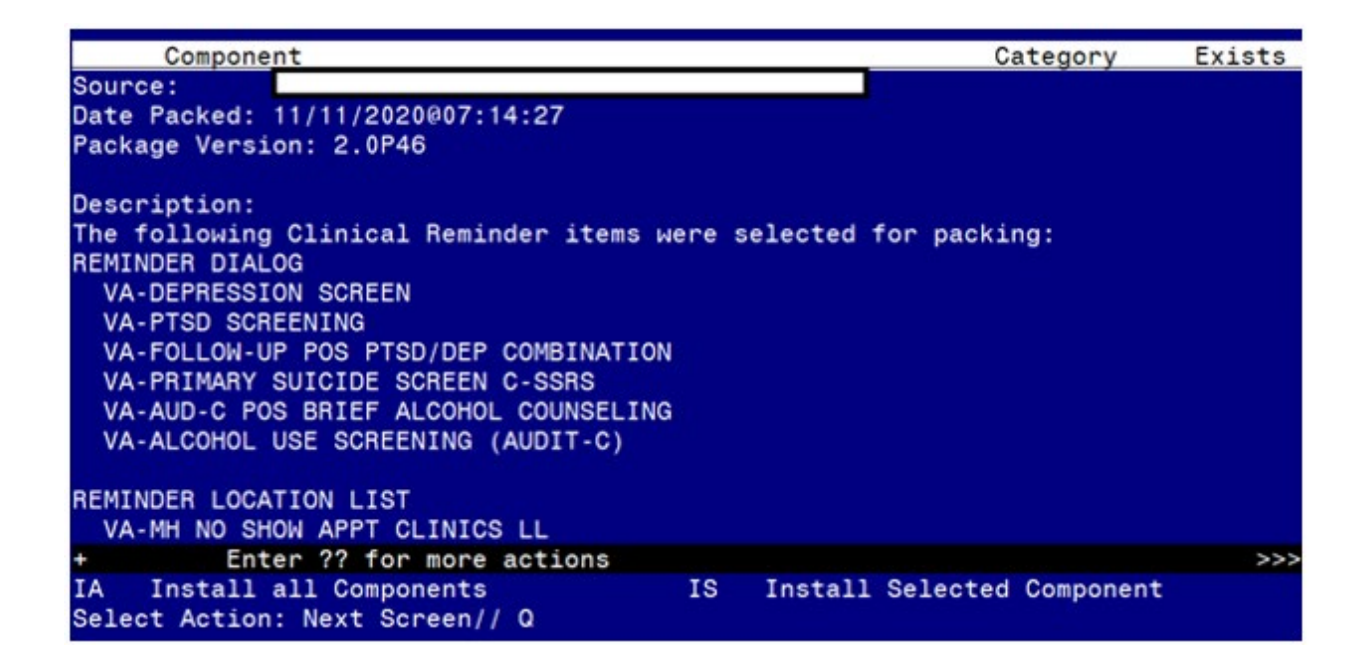

You will be promped to install the first reminder dialog component:

| Packed | reminder dialog: VA-ALCOHOL USE SCREENING (AUDIT-C) |                 |        |
|--------|-----------------------------------------------------|-----------------|--------|
| Item   | Seq. Dialog Findings                                | Туре            | Exists |
| 1      | VA-ALCOHOL USE SCREENING (AUDIT-C)                  | dialog          | Х      |
| 2      | 1 VA-ALCOHOL SCREENING VERSION<br>Finding: *NONE*   | group           | x      |
| 3      | 1.5 VA-TEXT ALCOHOL MISUSE SCREEN INSTRUCTIONS      | element         | Х      |
|        | Finding: *NONE*                                     |                 |        |
| 4      | 1.10 VAL-GP ALC SCREEN AUDC                         | group           | Х      |
| 5      | Finding: *NONE*<br>1.10.5 VA-GP MH AUDC             | group           | х      |
| 6      | 1.10.5.5 VA-MH AUDC                                 | element         | X      |
| 7      | PYRM AUDO RESULT GROUP                              | rs aroun        | Ŷ      |
| 8      | PXRM AUDC RESULT ELEMENT 1                          | rs.element      | x      |
| 9      | PXRM AUDC RESULT ELEMENT 3                          | rs.element      | X      |
| +      | + Next Screen - Prev Screen ?? More Actions         |                 |        |
| DD D   | ialog Details DT Dialog Text IS 1                   | Install Selecte | d      |
| DF D   | ialog Findings DU Dialog Usage QU (                 | Quit            |        |
| DS D   | ialog Summary IA <mark>I</mark> nstall All          |                 |        |
| Select | Action: Next Screen// IA                            |                 |        |

At the <u>Select Action</u> prompt, type <u>IA</u> to install the dialog – VA-ALCOHOL USE SCREEN (AUDIT-C)

Select Action: Next Screen// IA Install All

Install reminder dialog and all components with no further changes: Y// YES

| Pac | ke | ed remi | nder di                     | alog: \              | /A-ALCO              | HOL  | USE SCI | REEN  | ING (AU | DIT-C | ;)      |       |        |         |
|-----|----|---------|-----------------------------|----------------------|----------------------|------|---------|-------|---------|-------|---------|-------|--------|---------|
| VA- | AL | COHOL   | USE SCR                     | EENING               | (AUDIT               | -C)  | (remin  | der ( | dialog) | inst  | alled f | ⁼rom  | exchar | nge fil |
| It  | en | ı Seq.  | Dialog                      | Findir               | ngs                  |      |         |       |         |       |         | Тур   | be E   | xists   |
|     | 1  | VA-7    | ALCOHOL                     | . USE SC             | REENIN               | G (A | UDIT-C  | )     |         |       |         | dia   | Log    | ×       |
|     | 2  | 1 VA    | -ALCOHC<br>Findin           | DL SCREE             | NING V               | ERSI | ON      |       |         |       |         | gro   | oup    | ×       |
|     | З  | 1.5     | VA-TEXT                     | ALCOHO               | DL MISU              | SE S | CREEN   | INST  | RUCTION | S     | e       | leme  | ent    | ×       |
|     | 4  | 1.10    | Findin<br>VAL-GP<br>Findin  | IG: *NON<br>ALC SC   | NE*<br>CREEN A       | UDC  |         |       |         |       |         | gro   | pup    | ×       |
|     | 5  | 1.10    | .5 VA-G                     | P MH AL              | JDC                  |      |         |       |         |       |         | gro   | oup    | ×       |
|     | 6  | 1.10    | Findin<br>.5.5 VA<br>Findin | IG: *NON<br>A-MH AUE | IE*<br>)С<br>; (МН Т | ESTS | AND SI  | URVE  | Y)      |       | e       | eleme | ent    | ×<br>×  |
|     | 7  | PXRM    | AUDC F                      | ESULT C              | ROUP                 |      |         |       |         |       | rs      | s.gro | bup    | ×       |
|     | 8  | PXRM    | AUDC F                      | ESULT E              | ELEMENT              | 1    |         |       |         |       | rs.e    | leme  | ent    | ×       |
|     | 9  | PXRM    | AUDC F                      | ESULT E              | ELEMENT              | 3    |         |       |         |       | rs.e    | eleme | ent    | ×       |
| +   |    | +       | Next S                      | creen                | - Pre                | v Sc | reen    | ??    | More Ac | tions | ;       |       |        |         |
| DD  |    | Dialog  | Detail                      | S                    | DT                   | Dial | .og Tex | t     |         | IS    | Install | Se]   | Lected |         |
| DF  |    | Dialog  | Findin                      | igs                  | DU                   |      | og Usa  | ge    |         | QU    | Quit    |       |        |         |
| DS  | -  |         | Summar                      | y<br>t Canad         |                      | Inst | ALL AL  | 1     |         |       |         |       |        |         |
| Sel | ec | T ACTI  | on: Nex                     | t Scree              | en// Q               |      |         |       |         |       |         |       |        |         |

When the dialog has completed installation, you will then be returned to this screen. At the <u>Select Action</u> prompt, type <u>Q</u>.

### You will be promped to install the next reminder dialog component:

| Packe | d reminder dialog: VA-AUD-C POS BRIEF ALC                  | COHOL COUNSELING | [NATIONAL   | DIALOG] |
|-------|------------------------------------------------------------|------------------|-------------|---------|
| Item  | Seq. Dialog Findings                                       |                  | Туре        | Exists  |
| 1     | VA-AUD-C POS BRIEF ALCOHOL COUNSELING                      |                  | dialog      | Х       |
| 2     | 1 VA-POS ALCOHOL FOLLOW UP VERSION<br>Finding: *NONE*      |                  | element     | Х       |
| 3     | 25 TEXT AUDC PRIOR RESULTS<br>Finding: *NONE*              |                  | element     | Х       |
| 4     | 30 VA-AUDC SCORE GREATHER THAN/EQUAL TO<br>Finding: *NONE* | 0 5              | element     |         |
| 5     | 35 VA-ALC SCREEN POS MEDICAL PROBLEMS<br>Finding: *NONE*   |                  | element     | x       |
| 6     | VA-ALCOHOL BAC FEEDBACK OPTIONS                            |                  | prompt      | X       |
| +     | + Next Screen - Prev Screen ?? M                           | Nore Actions     |             |         |
| DD    | Dialog Details DT Dialog Text                              | IS Insta         | all Selecte | ed      |
| DF    | Dialog Findings DU Dialog Usage                            | QU Quit          |             |         |
| DS    | Dialog Summary IA Install All                              |                  |             |         |
| Selec | t Action: Next Screen// IA                                 |                  |             |         |

# At the <u>Select Action</u> prompt, type <u>IA</u> to install the dialog – VA-AUD-C POS BRIEF ALCOHOL COUNSELING

Select Action: Next Screen// IA Install All

Install reminder dialog and all components with no further changes: Y// YES

| Pac                   | ke  | d reminder dialog: V                                                        | A-AUD-C POS E                                 | BRIEF AL               | COHOL COU | NSELING       | [NATIONAL | DIALOG]  |
|-----------------------|-----|-----------------------------------------------------------------------------|-----------------------------------------------|------------------------|-----------|---------------|-----------|----------|
| VA-                   | AU  | D-C POS BRIEF ALCOHO                                                        | L COUNSELING                                  | (remind                | er dialog | ) instal      | led from  | exchange |
| It                    | em  | <u>Seq. Dialog Findin</u>                                                   | gs                                            |                        |           |               | Туре      | Exists   |
|                       | 1   | VA-AUD-C POS BRIE                                                           | F ALCOHOL COU                                 | JNSELING               |           |               | dialog    | Х        |
|                       | 2   | 1 VA-POS ALCOHOL F<br>Finding: *NON                                         | OLLOW UP VER:<br>E*                           | SION                   |           |               | element   | х        |
|                       | 3   | 25 TEXT AUDC PRIOR<br>Finding: *NON                                         | RESULTS<br>E*                                 |                        |           |               | element   | x        |
|                       | 4   | 30 VA-AUDC SCORE G<br>Finding: *NON                                         | REATHER THAN,<br>E*                           | /EQUAL T               | 05        |               | element   | x        |
|                       | 5   | 35 VA-ALC SCREEN P<br>Finding: *NON                                         | OS MEDICAL PF<br>E*                           | ROBLEMS                |           |               | element   | X        |
|                       | 6   | VA-ALCOHOL BAC FEE                                                          | DBACK OPTION                                  | S                      |           |               | prompt    | X        |
| +                     |     | + Next Screen                                                               | - Prev Scree                                  | en ??                  | More Acti | ons           |           |          |
| DD<br>DF<br>DS<br>Sel | .ec | Dialog Details<br>Dialog Findings<br>Dialog Summary<br>t Action: Next Scree | DT Dialog<br>DU Dialog<br>IA Instal:<br>n// Q | Text<br>Usage<br>1 All | IS<br>QU  | Īnsta<br>Quit | ll Select | ed       |

When the dialog has completed installation, you will then be returned to this screen. At the <u>Select Action</u> prompt, type Q.

#### You will be promped to install the next reminder dialog component:

| Packed | reminder dialog: VA-PRIMARY SUICIDE SCREEN C-SSRS                                | [NATIONAL DIALOO | 3]     |
|--------|----------------------------------------------------------------------------------|------------------|--------|
| Item   | Seq. Dialog Findings                                                             | Туре             | Exists |
| 1      | VA-PRIMARY SUICIDE SCREEN C-SSRS                                                 | dialog           |        |
| 2      | 3 VA-PRIMARY SUICIDE SCREEN C-SSRS VERSION NUMBER<br>Finding: *NONE*             | element          |        |
| 3      | 5 VA-PRIMARY SUICIDE SCREEN C-SSRS HEADER<br>Finding: *NONE*                     | group            |        |
| 4      | 10 VA-GP PRIMARY SUICIDE SCREEN C-SSRS*<br>Finding: *NONE*                       | group            |        |
| 5      | 10.5 VA-SUICIDE RISK ASSESSMENT C-SSRS*<br>Finding: C-SSRS (MH TESTS AND SURVEY) | element          | X<br>X |
| 6      | PXRM C-SSRS RESULT GROUP 3                                                       | rs.group         | Х      |
| 7      | PXRM C-SSRS RESULT ELEMENT 3                                                     | rs.element       | Х      |
| 8      | PXRM C-SSRS RESULT GROUP 4                                                       | rs.group         | X      |
| +      | + Next Screen - Prev Screen ?? More Actions                                      | 3                |        |
| DD D:  | ialog Details DT Dialog Text IS                                                  | Install Selected | k      |
| DF D:  | ialog Findings DU Dialog Usage QU                                                | Quit             |        |
| DS D:  | ialog Summary IA Install All                                                     |                  |        |
| Select | Action: Next Screen// IA Install All                                             |                  |        |

At the <u>Select Action</u> prompt, type <u>IA</u> to install the dialog – VA-PRIMARY SUICIDE SCREEN C-SSRS

Select Action: Next Screen // IA Install All

Install reminder dialog and all components with no further changes: Y// YES

You will see these prompts:

Reminder Dialog VA-PRIMA

RY SUICIDE SCREEN C-SSRS is not linked to a reminder.

Select Reminder to Link: VA-PRIMARY SUICIDE SCREEN// HIT ENTER TO LINK REMINDER

| Packe             | d reminder dialog: VA-PRIMARY SUICIDE SCREEN C-SSRS                                                      | NATIONAL DIALO   | 3]       |
|-------------------|----------------------------------------------------------------------------------------------------|------------------|----------|
| VA-PF             | IMARY SUICIDE SCREEN C-SSRS (reminder dialog) install                                                    | Led from exchang | ge file. |
| Item              | n Seq. Dialog Findings                                                                                   | Туре             | Exists   |
| 1                 | VA-PRIMARY SUICIDE SCREEN C-SSRS                                                                         | dialog           | Х        |
| 2                 | 3 VA-PRIMARY SUICIDE SCREEN C-SSRS VERSION NUMBER<br>Finding: *NONE*                                     | element          | Х        |
| 3                 | 5 VA-PRIMARY SUICIDE SCREEN C-SSRS HEADER<br>Finding: *NONE*                                             | group            | х        |
| 4                 | 10 VA-GP PRIMARY SUICIDE SCREEN C-SSRS*<br>Finding: *NONE*                                               | group            | X        |
| 5                 | 10.5 VA-SUICIDE RISK ASSESSMENT C-SSRS*<br>Finding: C-SSRS (MH TESTS AND SURVEY)                         | element          | X<br>X   |
| 6                 | PXRM C-SSRS RESULT GROUP 3                                                                               | rs.aroup         | X        |
| 7                 | PXRM C-SSRS RESULT ELEMENT 3                                                                             | rs.element       | X        |
| 8                 | PXRM C-SSRS RESULT GROUP 4                                                                               | rs.group         | Х        |
| +                 | + Next Screen - Prev Screen ?? More Actions                                                              |                  |          |
| DF<br>DS<br>Selec | Dialog Findings DU Dialog Usage QU C<br>Dialog Summary IA Install All<br>et Action: Next Screen// Q Quit | Duit             |          |

When the dialog has completed installation, you will then be returned to this screen. At the **Select Action** prompt, type **Q**.

#### You will be promped to install the next reminder dialog component: Packed reminder dialog: VA-FOLLOW-UP POS PTSD/DEP COMBINATION [NATIONAL

| Tacke | a reminder dialog. VA-rollow-or roo rrob/ber conbination  |                            | DIALOGI |
|-------|-----------------------------------------------------------|----------------------------|---------|
| Item  | Seq. Dialog Findings                                      | Туре                       | Exists  |
| 1     | VA-FOLLOW-UP POS PTSD/DEP COMBINATION                     | dialog                     | Х       |
| 2     | 2 VA-DEPRESSION/PTSD FOLLOW UP VERSION<br>Finding: *NONE* | element                    | х       |
| З     | 5 VA-PTSD/DEPRESSION COMBINATION MASTER GP                | group                      | Х       |
|       | Finding: DEP/PTSD/SI ASSESSMENT COMPLETE (HEALTH          | FACTOR)                    | X       |
| 4     | 5.5 VA-GP POS PTSD/DEP HEADER                             | group                      | X       |
|       | Finding: *NONE*                                           |                            |         |
| 5     | 5.5.5 VA-GP POS PTSD/DEP OBJECTS                          | group                      | Х       |
|       | Finding: *NONE*                                           |                            |         |
| 6     | 5.5.5.5 VA-POS PTSD/DEP OBJECTS                           | element                    | Х       |
|       | Finding: *NONE*                                           |                            |         |
| 7     | 5.10 VA-PTSD/DEP SCREEN POS DISPOSTIONS GP                | group                      | Х       |
|       | Finding: *NONE*                                           |                            |         |
| +     | + Next Screen - Prev Screen ?? More Actions               |                            |         |
| DD    | Dialog Details DT Dialog Text IS Inst                     | tall <mark>S</mark> electe | d       |
| DF    | Dialog Findings DU Dialog Usage QU Quit                   | t                          |         |
| DS    | Dialog Summary IA Install All                             |                            |         |
| Selec | t Action: Next Screen// IA                                |                            |         |

At the <u>Select Action</u> prompt, type <u>IA</u> to install the dialog – VA-FOLLOW-UP POS PTSD/DEP COMBINATION

#### Select Action: Next Screen // IA Install All

Install reminder dialog and all components with no further changes: Y// YES

| -     |                                                           | -                         |           |  |  |  |  |  |
|-------|-----------------------------------------------------------|---------------------------|-----------|--|--|--|--|--|
| Packe | ed reminder dialog: VA-FOLLOW-UP POS PTSD/DEP COMBINATIO  | N [NATIONAL               | _ DIALOG] |  |  |  |  |  |
| VA-FO | DLLOW-UP POS PTSD/DEP COMBINATION (reminder dialog) inst  | alled from                | exchange  |  |  |  |  |  |
| Iter  | n Seq. Dialog Findings                                    | Туре                      | Exists    |  |  |  |  |  |
| 1     | VA-FOLLOW-UP POS PTSD/DEP COMBINATION                     | dialog                    | Х         |  |  |  |  |  |
| 2     | 2 VA-DEPRESSION/PTSD FOLLOW UP VERSION<br>Finding: *NONE* | element                   | х         |  |  |  |  |  |
| З     | 5 VA-PTSD/DEPRESSION COMBINATION MASTER GP                | group                     | x         |  |  |  |  |  |
|       | Finding: DEP/PTSD/SI ASSESSMENT COMPLETE (HEALTH          | FACTOR)                   | Х         |  |  |  |  |  |
| 4     | 5.5 VA-GP POS PTSD/DEP HEADER                             | group                     | Х         |  |  |  |  |  |
|       | Finding: *NONE*                                           | · · ·                     |           |  |  |  |  |  |
| 5     | 5.5.5 VA-GP POS PTSD/DEP OBJECTS                          | group                     | Х         |  |  |  |  |  |
|       | Finding: *NONE*                                           |                           |           |  |  |  |  |  |
| 6     | 5.5.5.5 VA-POS PTSD/DEP OBJECTS                           | element                   | Х         |  |  |  |  |  |
|       | Finding: *NONE*                                           |                           |           |  |  |  |  |  |
| 7     | 5.10 VA-PTSD/DEP SCREEN POS DISPOSTIONS GP                | group                     | Х         |  |  |  |  |  |
|       | Finding: *NONE*                                           |                           |           |  |  |  |  |  |
| +     | + Next Screen - Prev Screen ?? More Actions               |                           |           |  |  |  |  |  |
| DD    | Dialog Details DT Dialog Text IS Ins                      | tall <mark>S</mark> elect | ed        |  |  |  |  |  |
| DF    | Dialog Findings DU Dialog Usage QU Qui                    | t                         |           |  |  |  |  |  |
| DS    | Dialog Summary IA Install All                             |                           |           |  |  |  |  |  |
| Seled | Select Action: Next Screen// Q                            |                           |           |  |  |  |  |  |

When the dialog has completed installation, you will then be returned to this screen. At the <u>Select Action</u> prompt, type Q.

DTAL OG L

You will be promped to install the next reminder dialog component: Packed reminder dialog: VA-PTSD SCREENING [NATIONAL DIALOG]

| Iten  | 1 Seq. Dialog Findings Type E                             | xists |
|-------|-----------------------------------------------------------|-------|
| 1     | VA-PTSD SCREENING dialog                                  | Х     |
|       |                                                           |       |
| 2     | 1 VA-PTSD SCREENING VERSION group                         | Х     |
|       | Finding: *NONE*                                           |       |
| 3     | 1.5 VA-PTSD SCREEN group                                  | Х     |
|       | Finding: *NONE*                                           |       |
| 4     | 1.5.10 VA-MH PC-PTSD+I9 SCREEN element                    | Х     |
|       | Finding: PC-PTSD-5 (MH TESTS AND SURVEY)                  | Х     |
| 5     | PXRM PTSD RESULT GROUP rs.group                           | Х     |
| 6     | PXRM PTSD RESULT ELEMENT 1 rs.element                     | Х     |
| 7     | PXRM PTSD RESULT ELEMENT 2 rs.element                     | Х     |
| 8     | 1.5.20 VA-GP PTSD UNABLE TO SCREEN group                  | Х     |
|       | Finding: *NONE*                                           |       |
| 9     | 1.5.20.5 VA-HF ACUTE ILLNESS element                      | Х     |
|       | Finding: UNABLE TO SCREEN - ACUTE ILLNESS (HEALTH FACTOR) | Х     |
| +     | + Next Screen - Prev Screen ?? More Actions               |       |
| DD    | Dialog Details DT Dialog Text IS Install Selected         |       |
| DF    | Dialog Findings DU Dialog Usage QU Quit                   |       |
| DS    | Dialog Summary IA Install All                             |       |
| Selec | ct Action: Next Screen// IA                               |       |

At the Select Action prompt, type IA to install the dialog - VA-PTSD SCREENING Select Action: Next Screen// IA Install All

Install reminder dialog and all components with no further changes: Y// YES

| Packe | d reminder dialog: VA-PTSD SCREENING [NATIONAL DIALOG] |               |        |  |  |  |
|-------|--------------------------------------------------------|---------------|--------|--|--|--|
| VA-P1 | SD SCREENING (reminder dialog) installed from exchange | file.         |        |  |  |  |
| Iten  | Seq. Dialog Findings                                   | Туре          | Exists |  |  |  |
| 1     | VA-PTSD SCREENING                                      | dialog        | Х      |  |  |  |
| 2     | 1 VA-PTSD SCREENING VERSION<br>Finding: *NONE*         | group         | x      |  |  |  |
| 3     | 1.5 VA-PTSD SCREEN                                     | group         | X      |  |  |  |
|       | Finding: *NONE*                                        |               |        |  |  |  |
| 4     | 1.5.10 VA-MH PC-PTSD+I9 SCREEN                         | element       | X      |  |  |  |
|       | Finding: PC-PTSD-5 (MH TESTS AND SURVEY)               |               | X      |  |  |  |
| 5     | PXRM PTSD RESULT GROUP                                 | rs.group      | Х      |  |  |  |
| 6     | PXRM PTSD RESULT ELEMENT 1                             | rs.element    | X      |  |  |  |
| 7     | PXRM PTSD RESULT ELEMENT 2                             | rs.element    | X      |  |  |  |
| 8     | 1.5.20 VA-GP PTSD UNABLE TO SCREEN                     | group         | X      |  |  |  |
|       | Finding: *NONE*                                        |               |        |  |  |  |
| 9     | 1.5.20.5 VA-HF ACUTE ILLNESS                           | element       | Х      |  |  |  |
|       | Finding: UNABLE TO SCREEN - ACUTE ILLNESS (HEAL        | TH FACTOR)    | X      |  |  |  |
| +     | + Next Screen - Prev Screen ?? More Actions            |               |        |  |  |  |
| DD    | Dialog Details DT Dialog Text IS Ins                   | stall Selecte | d      |  |  |  |
| DF    | Dialog Findings DU Dialog Usage QU Qu                  | it            |        |  |  |  |
| DS    | Dialog Summary IA Install All                          |               |        |  |  |  |
| Selec | Select Action: Next Screen// Q                         |               |        |  |  |  |

When the dialog has completed installation, you will then be returned to this screen. At the Select Action prompt, type Q.

#### You will be promped to install the last reminder dialog component: Packed reminder dialog: VA-DEPRESSION SCREEN [NATIONAL DIALOG]

| Iten                            | n Seq. Dialog Findings Type E                              | xists |  |  |  |
|---------------------------------|------------------------------------------------------------|-------|--|--|--|
| 1                               | VA-DEPRESSION SCREEN dialog                                | Х     |  |  |  |
| 2                               | 1 VA-DEPRESSION SCREENING VERSION group<br>Finding: *NONE* | X     |  |  |  |
| 3                               | 1.5 VA-DEP PHQ2 group<br>Finding: *NONE*                   | X     |  |  |  |
| 4                               | 1.5.5 VA-PHQ-2 element                                     |       |  |  |  |
|                                 | Finding: PHQ-2 (MH TESTS AND SURVEY)                       | Х     |  |  |  |
| 5                               | PXRM PHQ2 RESULT GROUP rs.group                            | Х     |  |  |  |
| 6                               | PXRM PHQ2 RESULT ELEMENT 1 rs.element                      | Х     |  |  |  |
| 7                               | PXRM PHQ2 RESULT ELEMENT 2 rs.element                      | X     |  |  |  |
| 8                               | 1.5.20 VA-GP DEP UNABLE TO SCREEN group                    | Х     |  |  |  |
|                                 | Finding: *NONE*                                            |       |  |  |  |
| 9                               | 1.5.20.5 VA-HF ACUTE ILLNESS element                       | X     |  |  |  |
|                                 | Finding: UNABLE TO SCREEN - ACUTE ILLNESS (HEALTH FACTOR)  | X     |  |  |  |
| +                               | + Next Screen - Prev Screen ?? More Actions                |       |  |  |  |
| DD                              | Dialog Details DT Dialog Text IS Install Selected          |       |  |  |  |
| DF                              | Dialog Findings DU Dialog Usage QU Quit                    |       |  |  |  |
| DS                              | Dialog Summary IA Install All                              |       |  |  |  |
| Select Action: Next Screen// IA |                                                            |       |  |  |  |

At the <u>Select Action</u> prompt, type <u>IA</u> to install the dialog – VA-DEPRESSION SCREENING Select Action: Next Screen// IA Install All

Install reminder dialog and all components with no further changes: Y// YES

| <b>D</b> |                                                |         | -                                        |        |  |  |
|----------|------------------------------------------------|---------|------------------------------------------|--------|--|--|
| Раск     | ed reminder dialog: VA-DEPRESSION SCREEN [NAT. | IONAL L | DIALOG                                   |        |  |  |
| VA-D     | EPRESSION SCREEN (reminder dialog) installed 1 | from ex | change file.                             |        |  |  |
| Ite      | m Seq. Dialog Findings                         |         | Туре                                     | Exists |  |  |
| 1        | VA-DEPRESSION SCREEN                           |         | dialog                                   | Х      |  |  |
|          |                                                |         | J. J. J. J. J. J. J. J. J. J. J. J. J. J |        |  |  |
| 2        | 1 VA-DEPRESSION SCREENING VERSION              |         | group                                    | х      |  |  |
|          | Finding: *NONE*                                |         | 0 1                                      |        |  |  |
| 3        | 1.5 VA-DEP PHQ2                                |         | group                                    | х      |  |  |
|          | Finding: *NONE*                                |         | <b>3</b> 1                               |        |  |  |
| 4        | 1.5.5 VA-PHQ-2                                 |         | element                                  | х      |  |  |
|          | Finding: PHQ-2 (MH TESTS AND SURVEY)           |         |                                          | X      |  |  |
| 5        | PXRM PHQ2 RESULT GROUP                         |         | rs.group                                 | x      |  |  |
| 6        | PXRM PHQ2 RESULT ELEMENT 1                     |         | rs.element                               | х      |  |  |
| 7        | PXRM PHQ2 RESULT ELEMENT 2                     |         | rs.element                               | X      |  |  |
| 8        | 1.5.20 VA-GP DEP UNABLE TO SCREEN              |         | group                                    | x      |  |  |
|          | Finding: *NONE*                                |         | 0.                                       |        |  |  |
| 9        | 1.5.20.5 VA-HF ACUTE ILLNESS                   |         | element                                  | X      |  |  |
|          | Finding: UNABLE TO SCREEN - ACUTE ILL          | NESS (H | HEALTH FACTOR)                           | X      |  |  |
| +        | + Next Screen - Prev Screen ?? More            | Action  | าร                                       |        |  |  |
| DD       | Dialog Details DT Dialog Text                  | IS      | Install Selecte                          | d      |  |  |
| DF       | Dialog Findings DU Dialog Usage                | QU      | Quit                                     |        |  |  |
| DS       | Dialog Summary IA Install All                  |         |                                          |        |  |  |
| Sele     | Select Action: Next Screen// Q                 |         |                                          |        |  |  |

When the dialog has completed installation, you will then be returned to this screen. At the **Select Action** prompt, type **Q**.

This will complete the Dialog Install section.

| Component                                                                                                    | Category Exists             |
|----------------------------------------------------------------------------------------------------|-----------------------------|
| Source:<br>Date Packed: 11/11/2020@07:14:27<br>Package Version: 2.0P46                                                                                                    |                             |
| Description:<br>The following Clinical Reminder items were selected<br>REMINDER DIALOG<br>VA-DEPRESSION SCREEN<br>VA-PTSD SCREENING<br>VA-FOLLOW-UP POS PTSD/DEP COMBINATION<br>VA-FOLLOW-UP POS PTSD/DEP COMBINATION<br>VA-PRIMARY SUICIDE SCREEN C-SSRS<br>VA-AUD-C POS BRIEF ALCOHOL COUNSELING<br>VA-ALCOHOL USE SCREENING (AUDIT-C) | for packing:                |
| REMINDER LOCATION LIST<br>VA-MH NO SHOW APPT CLINICS LL                                                                                                    |                             |
| + Enter ?? for more actions<br>IA Install all Components IS Install<br>Select Action: Next Screen// Q                                                                                                    | >>><br>L Selected Component |

Type Q to exit the installation

### **Post Installation**

- 1. Reminder Term VA-USER CLASS NURSE has two mapped items, both are CF.VA-ASU USER CLASS. Make sure you have your exact RN and LPN user class names in the CF parameter field. If you have more than 2 user classes that represent RN and LPN, you will have to add a new instance of the computed finding VA-ASU USER CLASS, this is done by using quotes: "CF.VA-ASU USER CLASS". This term is used in branching logic to display the warm handoff option in the primary suicide screen reminder dialog, if you have additional user classes that may complete the primary suicide screen and should have this option in the dialog, you can add them to this term.
- 2. Ensure the new VA-PRIMARY SUICIDE SCREEN reminder (print name is "Suicide Screen") is added to your coversheet for users.
- 3. Add your local Quick Orders back into the following elements from Pre-Install
  - a. VA-PTSD SCREEN POS MH EMERGENT EVAL
    - b. VA-PTSD SCREEN POS MH NON-EMERGENT EVAL
    - c. VA-ALC REFER TO SPECIALTY SUD PROG

Install complete.